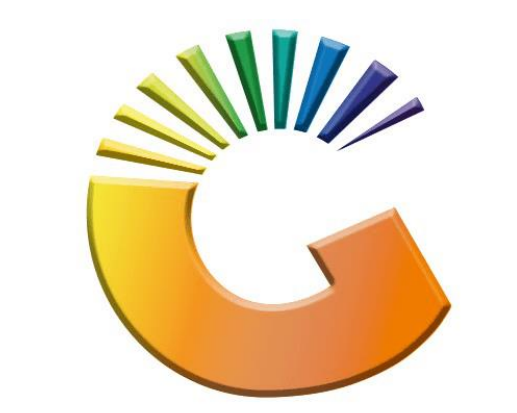

# GENESIS

## How to Guide How to View System audit trail

MRJ Consultants 37 Weavind Ave, Eldoraigne, Centurion, 0157 Tel: (012) 654 0300 Mail: <u>helpdesk@mrj.co.za</u>

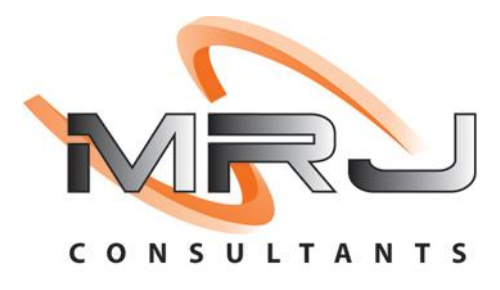

#### 1. **Open** Genesis Menu.

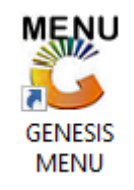

#### 2. Type User code and Password.

| GENESIS Main Module                          |                    |           |  |  |  |  |  |  |  |  |  |
|----------------------------------------------|--------------------|-----------|--|--|--|--|--|--|--|--|--|
| Select Company BLUE BOTTLE LIQUOR SIMULATION |                    |           |  |  |  |  |  |  |  |  |  |
|                                              | User Code Password |           |  |  |  |  |  |  |  |  |  |
| GENESI                                       | S 🔞 <u>C</u> ancel | <b>ок</b> |  |  |  |  |  |  |  |  |  |
| CMN999 GENESIS Main Module Version : 10.3    |                    |           |  |  |  |  |  |  |  |  |  |

3. Open **Debtors** from the Main menu.

| GENESIS :  | Main Menu   | -         |             |     |                |          |        |        |                |        |     |              |  |
|------------|-------------|-----------|-------------|-----|----------------|----------|--------|--------|----------------|--------|-----|--------------|--|
|            | ali cartari | 8         |             |     |                |          | 1      |        |                |        | X   | <b>Setur</b> |  |
| 2020/11/05 | 10:43:33    | Creditors | User: JOANA | Ver | sion : 9.32.31 | Period : | 202011 | Ledger | ESIS-SIMULATIO | Return | PIX | Setup        |  |

4. Click on Master Files.

| 👸 GENESIS : Debt  | tors Module  |                 |                  |          |        |       |  |
|-------------------|--------------|-----------------|------------------|----------|--------|-------|--|
| Kan Stransactions | Master Files | 救 Utilities     | 🔀 Exit           |          |        |       |  |
| <b>G</b>          |              | <b>≵</b> ↓ /# Ⅲ |                  |          | F1 00  | •     |  |
| Company           | SIMUL        | BLUE BO         | OTTLE LIQUOR SIN | MULATION | Branch | SIMUL |  |
|                   |              |                 |                  |          |        |       |  |

5. Click on **Debtors Master** from the drop-down menu.

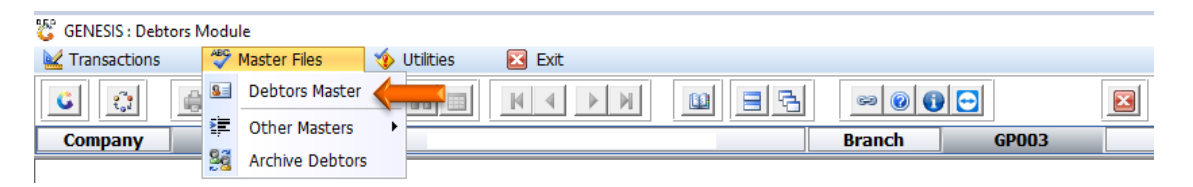

6. When prompted to the following page **double click** on the **Debtor** you wish to view the report on.

| C Debtors N | Aaster Maintenance         |             |         |            |           |                     |                                                                                                    |
|-------------|----------------------------|-------------|---------|------------|-----------|---------------------|----------------------------------------------------------------------------------------------------|
| Account     | Debtors Name               | Tel.#1      | Tel. #2 | Cell Phone | CRM Accou | Group Coc CR        |                                                                                                    |
| ABBY        | Abigaile van Coller        | Í           | Í       | 0762388111 |           |                     | 📲 Options 🛛 🛠                                                                                                    |
| ALEX        | alex test                  | 123456789   |         |            |           |                     |                                                                                                    |
| WEB001      | BLUE BOTTLE ONLINE STORE   | 0           |         |            |           |                     | Ins Add Item                                                                                                    |
| CASH        | CASH ACCOUNT               | 1           | 1       |            |           |                     | 🛃 View / Update                                                                                                    |
| EMPTY001    | EMPTIES RETURNS YARD       | 011639887   |         |            |           |                     | Esc Exit                                                                                                    |
| ERN001      | ERNY TEST DEBTOR           | 12          |         |            |           |                     |                                                                                                    |
| NAT001      | NATS BLUE BOTTLE LIQUOR    | 0114121192  |         | 0736254869 |           |                     |                                                                                                    |
| PGM001      | PG MOUTON                  | 0790457498  |         |            |           |                     | 🖳 Search 🛛 🛠                                                                                                    |
| PNP001      | PICK N PAY HEILKONPARK     | 0116935374  |         |            |           |                     |                                                                                                    |
| HEX002      | PIETER LOTTER              | 0829250300  |         |            |           |                     | F2 Account No.                                                                                                    |
| RJ001       | RIAAN TEST                 | 0849991111  |         |            |           | URSULA              | Deb.Name                                                                                                    |
| SAL001      | SALIEM TEST ACCOUNT        | 0126540300  |         | 0829999999 |           |                     | Generic Name                                                                                                    |
| URS001      | URSULA                     | 01265403000 |         |            |           |                     | E Callabana                                                                                                    |
|             |                            |             |         |            |           |                     | F0       Group         F7       EMail Addy         F8       Area         F9       Region         F8       CRM Manager         F11       CRM Acc.No |
| •           |                            |             |         |            |           |                     |                                                                                                    |
| DEB100      | Debtors Master Maintenance |             |         |            | 1         | Right-Click on Grid | for Pop-Up Menu                                                                                                    |

7. Once opened click on Utility Menu or F5.

| 💱 Debtor Master Mainte                                                                                                    | nance                                                                                                    |                                                                                                    |                                                   |          |                                                                                                    |
|----------------------------------------------------------------------------------------------------|----------------------------------------------------------------------------------------------------|----------------------------------------------------------------------------------------------------|---------------------------------------------------|----------|----------------------------------------------------------------------------------------------------|
| Account No. ALEX<br>Trade Name giant b                                                                                                    | Options     \$       Update                                                                                                    |                                                                                                    |                                                   |          |                                                                                                    |
| Main Data                                                                                                    | Terms and Balances 🛛 👹 Indica                                                                                                    | ators 🚰 Note Pad                                                                                                    | Ctrain Other Information                          | on       | Est Exit                                                                                                    |
| Account Type<br>Communication Mthd<br>Interest<br>Debtor Type<br>Sales Type<br>Inter-Company Account<br>Account Status<br>Reason for Status<br>Account Group Type | OI - Open Item     ▼       E - e-Mail     ▼       N - NO     ▼       D - Debtor     ▼       A - Account Sales Only     ▼       N - NO     ▼       O - Open     ▼       N - Normal Account     ▼ | [ Account Limits ]         Credit Limit         Temporary Limit ⇒         Cheque Limit         PDC's Outstanding         Balance Owing         Payment Method         Limit Check         Account Grading         Pre-Auth Mandatory         CRM Manager ⇒         CRM Account No. | 10 000.00<br>0.00<br>0.00<br>5 111.00<br>S - Stop | Valid To | Utilities         Utility Menu         Image: Comparison of the second second se |
| DEB101 0                                                                                                    | Press [Ctrl+Enter] to Update this                                                                                                    | s Debtor                                                                                                    |                                                   |          |                                                                                                    |
| Debtors Mas                                                                                                    | ter Maintenance                                                                                                    |                                                                                                    |                                                   | Right-C  | lick on Grid for Pop-Up Menu                                                                                                    |

8. Go to View Documents then click on Amendment Audit.

| Account No.       ALEX       Debtor Name       alex test         Trade Name       giant biceps         Inter-company Account Details       Indicators       Note Pad       Other Information         Account Type       OI - Open Item       Credit Limits       Interest       Noto         Communication Mthd       E - e-Mail       Credit Limit       10 000.00       Valid To         Debtor Type       D - Debtor       PDC's Outstanding       0.00       Valid To         Debtor Type       D - Debtor       PDC's Outstanding       0.00         Sales Type       A - Account Sales Only       Payment Method       Poletors Peals         Inter-Company Account       No       Payment Method       Pre-Auth Mandatory         Account Group Type       N - Normal Account       Pre-Auth Mandatory       Pre-Auth Mandatory         CRM Manager       CRM Manager       Stokvel Members                                                                                                    |
|----------------------------------------------------------------------------------------------------|
| Main Data Terms and Balances Indicators Note Pad Other Information Account Details Address & Contads Account Type OI - Open Item Communication Mthd E - e-Mail Communication Mthd E - e-Mail Poblor Type D - Debtor Sales Type A - Account Sales Only Inter-Company Account N - Normal Account Company Account N - NO Account Grading Pre-Auth Mandatory Pre-Auth Mandatory Pre-Authorisations Print Buying Card Stokvel Members |
| CRM Account No.                                                                                                    |

### 9. Once opened you will be prompted to the below image. You can view all the changes that have been made to this Debtor.

| 🐮 System Ar         | udit Trail           |            |                |             |           |         | _                                            |                   |
|---------------------|----------------------|------------|----------------|-------------|-----------|---------|----------------------------------------------|-------------------|
| Account A<br>Name a | LEX<br>lex test      |            |                |             |           |         |                                              |                   |
| Field Name          | Change Details       | Changed by | Change Dat     | Change Tirr | Link Code | Account |                                              |                   |
| RESTORE             | RESTORE FROM ARCHIVE | ALEX       | 2021/09/06     | 16:21:48    |           | ALEX    | Dition                                       | s 🌣               |
| ARCHIVE             | ARCHIVE DEBTOR       | ALEX       | 2021/09/06     | 16:01:20    |           | ALEX    |                                              |                   |
| CreditLimit         | Credit Limit         | ALEX       | 2021/09/06     | 15:38:06    |           | ALEX    | ESC Exit                                     |                   |
| NEW DEBTOR          | Add New Debtor       | ALEX       | 2021/09/06     | 15:24:14    |           | ALEX    | L                                            |                   |
| •                   |                      |            |                |             |           | Þ       | F2 Customis<br>F3 Print Grid<br>F4 Export to | e<br>J<br>D Excel |
|                     |                      |            |                |             |           |         |                                              |                   |
| Field               | RESTORE              | Old Text   | RESTORE DEBTOR | Old         | Value     | 0.00    |                                              |                   |
| Description         | RESTORE FROM ARCHIVE | New Text   | RESTORE DEBTOR | New         | Value     | 0.00    |                                              |                   |
|                     |                      |            |                |             |           |         |                                              |                   |
| GEN021              | System Audit Trail   |            |                |             |           |         |                                              |                   |

10. When you press F2 or click on Customize you will be prompted to the below. Here you can customize the view of the layout to your specific needs.

| 🐮 Grid Custo                                                                                                    | misation Settings                                                       |                                                                                                | _                                                  |                                                       | $\times$       |  |  |  |  |  |  |  |
|----------------------------------------------------------------------------------------------------|-------------------------------------------------------------------------|------------------------------------------------------------------------------------------------|----------------------------------------------------|-------------------------------------------------------|----------------|--|--|--|--|--|--|--|
| Click on th                                                                                                    | e checkbox to select or hide a column from being displayed on the grid. |                                                                                                | Option                                             | เร                                                    | *              |  |  |  |  |  |  |  |
| RecID         Form         Stock Code         Description         Field Name         Change De         Old Text         New Text         Old Value         Change Da         Change Da         Account         Changed O         Changed O         Change Da         Change Da         State Da         Change Da         Change Da         Change Da         Old Change Da         Da         Da </td <td>tails<br/>Y<br/>te<br/>ne<br/>n Machine</td> <td>F10<br/>E30<br/>F2<br/>F3<br/>F3<br/>F3<br/>F3<br/>F3<br/>F3<br/>F3<br/>F3<br/>F3<br/>F3<br/>F3<br/>F3<br/>F3</td> <td>Save Se<br/>Exit<br/>Select A<br/>De-Selec<br/>Restore</td> <td>ttings<br/>DNS<br/>LL<br/>tt ALL<br/>Defaults<br/>Olumn UP</td> <td>*<br/>. *<br/>WN</td> | tails<br>Y<br>te<br>ne<br>n Machine                                     | F10<br>E30<br>F2<br>F3<br>F3<br>F3<br>F3<br>F3<br>F3<br>F3<br>F3<br>F3<br>F3<br>F3<br>F3<br>F3 | Save Se<br>Exit<br>Select A<br>De-Selec<br>Restore | ttings<br>DNS<br>LL<br>tt ALL<br>Defaults<br>Olumn UP | *<br>. *<br>WN |  |  |  |  |  |  |  |
| CMN005                                                                                                    | Customise Grid Display Settings                                         |                                                                                                |                                                    |                                                       |                |  |  |  |  |  |  |  |

11. When you press F3 or click on Print grid you will see the below. This will be the print preview for you to print.

| Company :<br>Program :<br>User : | :ompary : [SIMUL] SIMULATION<br>Program : [Version: 10.33.51] ŒN021 - System Audit Trail<br>Jser : ALEX |            |             |               |  |  |  |  |  |  |
|----------------------------------|----------------------------------------------------------------------------------------------------|------------|-------------|---------------|--|--|--|--|--|--|
| D 10                             | -                                                                                                    | a          |             | <b>C</b> 1111 |  |  |  |  |  |  |
| ReciD                            | Form                                                                                                    | Stock Code | Description | Field Name    |  |  |  |  |  |  |
| 274819                           | DEB101                                                                                                  |            | alex test   | RESTORE       |  |  |  |  |  |  |
| 274818                           | DEB101                                                                                                  |            | alex test   | ARCHIVE       |  |  |  |  |  |  |
| 274817                           | DEB101                                                                                                  |            | alex test   | CreditLimit   |  |  |  |  |  |  |
| 274816                           | DEB101                                                                                                  |            | alex test   | NEW DEBTOR    |  |  |  |  |  |  |
|                                  |                                                                                                    |            |             |               |  |  |  |  |  |  |
|                                  |                                                                                                    |            |             |               |  |  |  |  |  |  |

12. When you press on F4 or click on Export to excel you will be automatically prompted to excel where all the info will be placed in columns for your convenience.

| File             | Н                 | ome Ins                      | ert Page Laj              | yout Formulas                     | Data Reviev | v View      | Help          |           |        |                          |                     |                         |                   |                     |                  |                                          |                    |                             |                                     | යි Share  | 🖓 Commen       | ts |
|------------------|-------------------|------------------------------|---------------------------|-----------------------------------|-------------|-------------|---------------|-----------|--------|--------------------------|---------------------|-------------------------|-------------------|---------------------|------------------|------------------------------------------|--------------------|-----------------------------|-------------------------------------|-----------|----------------|----|
| Past             | C<br>[⊡c<br>≪7 Fe | ut<br>opy ~<br>ormat Painter | Arial Narrow              | - 10 - A^ ,<br>- □ = - □ <u> </u> |             | ** •        | Wrap Text     | General   | ÷0 .00 | Conditiona<br>Formatting | Format a<br>Table ~ | Normal<br>s Calculation | Bad<br>Check Cell | Good<br>Explanatory | Neutral<br>Input | <ul> <li></li> <li></li> <li></li> </ul> | Insert Delete Form | Auto<br>↓ Fill ∽<br>♦ Clear | Sum × AZ<br>Z<br>Sort &<br>Filter × | Find & Ar | nalyze<br>Data |    |
| _                | Clipbo            | ard                          | f <u>s</u> i              | Font                              | Es l        | Alignmer    | nt G          | Numbe     | r (    | 2                        |                     |                         | Styles            |                     |                  |                                          | Cells              |                             | Editing                             | An        | nalysis        | ^  |
| A1               |                   | •                            | $\times  \checkmark  f_x$ | RecID                             |             |             |               |           |        |                          |                     |                         |                   |                     |                  |                                          |                    |                             |                                     |           |                | ×  |
|                  | A                 | в                            | с                         | D                                 |             | E           |               | F         |        |                          | G                   |                         | н                 | I                   | 3                | ĸ                                        | 1 L                | м                           | N                                   | 0         | Р              |    |
| 1 R0             | cID               | Form                         | Stock Code                | Description                       |             | Field Name  | Change Detail | s         |        | Old Text                 |                     | New Text                |                   | Old Value           | New Value        | Changed by                               | / Change Date      | Change Time                 | Link Code                           | Account   | Changed On M   | ac |
| 2                | 274819            | DEB101                       |                           | alex test                         |             | RESTORE     | RESTORE FROM  | 4 ARCHIVE |        | RESTORE DEBT             | DR .                | RESTORE DE              | BTOR              | 0.00                | 0.               | 00 ALEX                                  | 2021/09/06         | 16:21:48                    |                                     | ALEX      | BBLWeb         | п. |
| 3                | 274818            | DEB101                       |                           | alex test                         |             | ARCHIVE     | ARCHIVE DEBT  | OR        |        | ARCHIVE DEBTO            | R                   | ARCHIVE DE              | BTOR              | 0.00                | 0.               | 00 ALEX                                  | 2021/09/06         | 16:01:20                    |                                     | ALEX      | BBLWeb         |    |
| 4                | 274817            | DEB101                       |                           | alex test                         |             | CreditLimit | Credit Limit  |           |        | 6                        |                     | 10000                   |                   | 0.00                | 0.               | 00 ALEX                                  | 2021/09/06         | 15:38:06                    |                                     | ALEX      | BBLWeb         | 1  |
| 5                | 274816            | DEB101                       |                           | alex test                         |             | NEW DEBTOR  | Add New Debto | r         |        |                          |                     |                         |                   | 0.00                | 0.               | 00 ALEX                                  | 2021/09/06         | 15:24:14                    |                                     | ALEX      | C452619E       |    |
| 6<br>7<br>8<br>9 |                   |                              |                           |                                   |             |             |               |           |        |                          |                     |                         |                   |                     |                  |                                          |                    |                             |                                     |           |                |    |